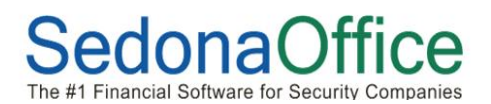

Reference Document Company Rate Change Fixed Rate Method

To perform a rate increase on one or more Item Codes for a particular amount, please follow the directions on the following pages.

In the example provided in this document, we will be increase one item code "UL Fees". Customers are currently billed annually \$65.00 for this service. We want to increase this rate to \$85.00 annually.

When using the Company Rate Change option, all increases using the fixed rate increase method consider monthly amounts. In this example, the current monthly rate is \$5.42 (\$65.00 / 12). To increase the UL Fee to 85.00 annually, we will increase the monthly amount to \$7.08 (\$85.00 / 12).

Important Note: Prior to posting and rate change, perform a database backup in the event you made an error and need to roll back your data. It is highly recommended to practice the rate change in your Sandbox Company prior to performing on your live database.

 From the Client Management Module, select the Company Rate Change option. The Company Rate Change List will be displayed. Click on the *New* button at the lower right to setup the Rate Change Batch.

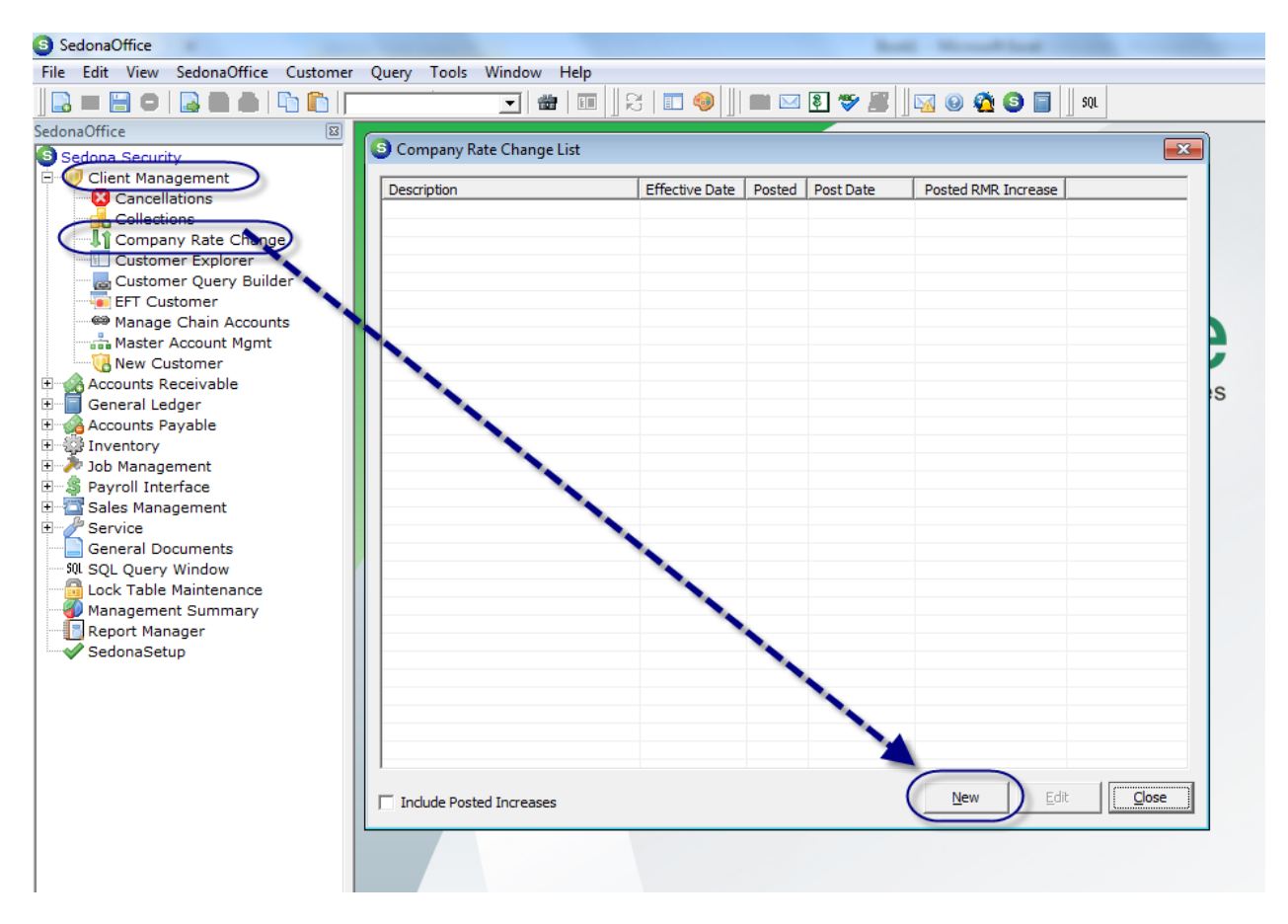

- 2. On the *Setup Information* Tab, fill in the necessary fields:
  - a. Enter a description for the Rate Increase Batch
  - b. Select the Effective Date this is when the Rate Increase with go into effect.
  - c. Select the Fixed Amount radio button.
  - d. This field is optional; if a Next Cycle Date is selected, the rate increase will only affect customers recurring lines where the next cycle date is equal to this selection.

When finished, click on the *Branches* Tab.

| S Company Rate Change                                                                   |
|-----------------------------------------------------------------------------------------|
| Description UL Fees May 2014 C Standard Customers C Master Accounts C Both              |
| Setup Information Branches   Items   Import List   Notes   Customers   Post Rate Change |
| Effective Date                                                                          |
| (• Use Item Codes Increase By: (• RMR Amount                                            |
|                                                                                         |
| C Decrease Fixed Amount Amount                                                          |
| C Use Recurring Renewal Dates                                                           |
| Effective Date is Renewal Date                                                          |
| AND Recurring Rate Increase Date is equal to the Effective Date, Increase by %          |
| Update Rate Increase Date by months                                                     |
| Next Cycle Date                                                                         |
| Next Cycle Date 01-May-14                                                               |
| Customer Types 🙃 Both                                                                   |
| C Commercial RMR Minimum                                                                |
| C <u>R</u> esidential RMR Ma <u>x</u> imum                                              |
| Exclude Recurring Items                                                                 |
| which have been rate increased within the last 365 days.                                |
| which have a contract start date within the last 365 days.                              |
| Save As New Setup                                                                       |

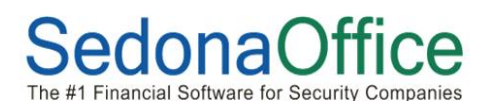

3. On the *Branches* tab, either check the *All Branches* checkbox or check the box to the left of each Branch to be considered in this Rate Increase Batch.

When finished, click on the *Items* tab.

| 🗿 Company Rate Change                                                   | 2                                                             |                                                     |
|-------------------------------------------------------------------------|---------------------------------------------------------------|-----------------------------------------------------|
| Descriptio <u>n</u> UL Fe                                               | es May 2014                                                   | C Standard Customers<br>C Master Accounts<br>C Both |
| Setup Information Bra                                                   | anches ] Items   Import List   Notes   Ci                     | ustomers Post Rate Change                           |
| Include Branch<br>♥ 3rd Party<br>♥ CA<br>♥ MI<br>♥ OH<br>♥ All Branches | Description<br>3rd Party Billing De<br>CA<br>Michigan<br>Ohio | valers                                              |
| Save As New Setup                                                       |                                                               | <u>S</u> ave <u>C</u> lose                          |

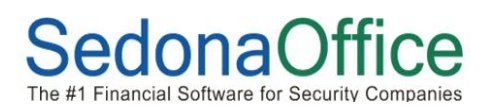

4. On the *Items* tab, we will locate the Item Code we want to increase and enter the amount of \$7.08 in the *Amount* column, which is the new monthly rate.

When finished, click on the *Customers* tab.

| 🕒 Company Rate Change     |                                                     |            |
|---------------------------|-----------------------------------------------------|------------|
| Description UL Fees Ma    | C Standard Customers<br>C Master Accounts<br>C Both |            |
|                           | Items to Include on this Pate Change                |            |
| Th                        | Description                                         |            |
| Item                      | Description                                         | Amount     |
| 3rd Party Digital Monitor | Digital Monitoring                                  |            |
| INSP Cont                 | Inspection Contract                                 |            |
| INSP Fire Sprinkler       | Inspection-Fire-Sprinklers                          |            |
| INSP Fire System          | Inspection-Fire System                              |            |
| INSP Fire Waterflow       | Inspection-Fire-Waterflow                           |            |
| Installment R             | Installment billing                                 |            |
| Lease                     | Equipment/System Lease                              |            |
| Maint Agr                 | Maintenance Agreement                               |            |
| MON                       | Monitoring                                          |            |
| Mon-Fire                  | Monitoring - Fire                                   |            |
| Monitoring                | Monitoring Services                                 |            |
| OCLG                      | Open/Close Logging                                  |            |
| OCRPT                     | Open/Close Reports                                  |            |
| OCSUP                     | Open/Close Supervised                               |            |
| Permit                    | Permit                                              |            |
| RAD                       | Radio/Cellular Backup                               |            |
| SVC CONT                  | Service Contract                                    |            |
| TSTD                      | Daily Test                                          |            |
| TSTW                      | Weekly Test                                         |            |
| (UL Fees                  | UL Fees                                             | (7.08)     |
| WEB                       | Web Access                                          |            |
| Wholesale Digital MON     | Wholesale Digital Monitoring                        |            |
|                           |                                                     | v          |
| 🗖 Save As New Setup       |                                                     | Save Close |

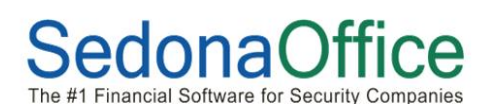

5. From the *Customers* tab, click on the *Get Customer* button located at the lower right. The grid will fill in with all customers' recurring lines that qualify for the rate increase. If there is a very long list of records displayed, you may want to print this list to review prior to posting the batch. See step 6 on the next page for instructions on how to print/export the list of qualified customer recurring lines.

If it will take some time to review the list, you may click on the *Save* button at the lower right of the Rate Change form and return later to finish with the posting.

| scription  | UL Fees May 2014                  |                      |         | O Master Acc   | ounts  |
|------------|-----------------------------------|----------------------|---------|----------------|--------|
| Customer # | tation   Branches   Items   Impor | Item                 | Current | Increase       | New    |
| 10113      | Alexanders Jewelery Co.           | UL Fees              | 5.42    | 1.66           | 7.08   |
| 10201      | Mark Robbins Jewelers             | UL Fees              | 5.42    | 1.66           | 7.08   |
| 11132      | Pires Jewelers                    | UL Fees              | 5.42    | 1.66           | 7.08   |
| 12677      | Rubys Jewelers Llc                | UL Fees              | 5.42    | 1.66           | 7.08   |
| 12677      | Rubys Jewelers Llc                | UL Fees              | 5.42    | 1.66           | 7.08   |
|            |                                   |                      |         |                |        |
|            | Tota                              | al Increase : \$8.30 |         | <u>Get Cus</u> | tomers |
|            |                                   |                      |         |                |        |

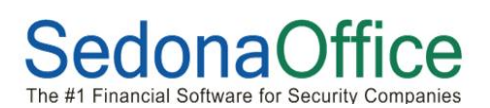

6. To print the list of qualified customer recurring lines for the rate increase, while on the *Customers* tab, click on any recurring line in the list displayed, then click on the Print Preview button on the main application button toolbar.

| SedonaOffice                          |                |                                      |                   |         |                                                                                                    |               |
|---------------------------------------|----------------|--------------------------------------|-------------------|---------|----------------------------------------------------------------------------------------------------|---------------|
| ile Edit View SedenaOffice Customer C | Query Tools W  | /indow Help                          |                   |         |                                                                                                    |               |
| 🖪 🔲 🗃 의 I 🏨 🖓 🍌 I 🗅 🖿 I 🥅             |                | 💌 📾 💷 🕄 🗉 🥥                          | 🔳 🖂 💐 🏷           | <b></b> | 0 🙆 🌘                                                                                                    | 🗿 📄 📗 SQL     |
| adonaOffice 🛛 🛛 🖾                     |                |                                      |                   |         |                                                                                                    |               |
| Sedona Security                       | 🎒 Company Rate | 2 Change                             |                   |         |                                                                                                    | <b>—</b> ×    |
| 🗆 🕖 Client Management                 |                |                                      |                   |         | C Stand                                                                                                    | ard Customers |
| 🛛 🔀 Cancellations                     | Description_   | UL Fees May 2014                     |                   |         | C Maste                                                                                                    | r Accounts    |
| Collections                           |                |                                      |                   |         | Both     Both     Contemporate     Second Contemporate     Second Cont |               |
| 📲 Company Rat Change                  |                |                                      |                   |         |                                                                                                    |               |
| Customer Exp rer                      | Cohin Informat |                                      | Netes Customore   | Deat De | to Change                                                                                                    |               |
| Print Preview er                      | Setup Informat | ion   Branches   Items   Import List | I Notes Customers | Post Ra | ite Change                                                                                                    | 1             |
| button                                | Costomer #     | Site Name                            | Item              | Current | Incre                                                                                                    | New           |
| ts                                    | 1011           | Alexanders Jewelery Co.              | UL Fees           | 5.42    | 1.66                                                                                                    | 7.08          |
| Master Account Mgmt                   | 10201          | Mark Robbins Jewelers                | UL Fees           | 5.42    | 1.66                                                                                                    | 7.08          |
| New Customer                          | 11132          | Pires Jewelers                       | UL Fees           | 5.42    | 1.66                                                                                                    | 7.08          |
| Accounts Receivable                   | 12677          | Rubys Jewelers Llc                   | UL Fees           | 5.42    | 1.66                                                                                                    | 7.08          |
| General Ledger                        | 12677          | Rubys Jewelers Llc                   | UL Fees           | 5.42    | 1.66                                                                                                    | 7.08          |
| Accounts Payable                      |                |                                      |                   |         |                                                                                                    |               |
| Inventory                             |                |                                      |                   |         |                                                                                                    |               |
| Job Management                        |                |                                      |                   |         |                                                                                                    |               |
| Payroll Interface                     |                |                                      |                   |         |                                                                                                    |               |
| 🗄 🚰 Sales Management                  |                |                                      |                   |         |                                                                                                    |               |
| E Zervice                             |                |                                      |                   |         |                                                                                                    |               |
| General Documents                     |                |                                      |                   |         |                                                                                                    |               |
| ốl SQL Query Window                   |                |                                      |                   |         |                                                                                                    |               |
| 🔤 Lock Table Maintenance              |                |                                      |                   |         |                                                                                                    |               |
| Management Summary                    |                |                                      |                   |         |                                                                                                    |               |
|                                       |                |                                      |                   |         |                                                                                                    |               |

The report will appear in preview mode. You may print the report to a printer or select one of the export buttons on the Print Preview toolbar.

| ew - Kate Increase Customer List - UL | Fees May 2014                   |              | 6       |           |        |                   |                                                        |
|---------------------------------------|---------------------------------|--------------|---------|-----------|--------|-------------------|--------------------------------------------------------|
| rint & Close   🖸 🖌 🕅 🖽   🤆            | λ ⊕  100 %                      | 1 G Back     | Forward | PDF Excel | BTF 1  | ext HTML Qose     |                                                        |
| 1.4.4.4                               | 1 • • • 1 • • • • • • • 2 • • • | 1 3          |         | 5         |        | <u></u>           | · · 8 · · · I · · · 9 · · · I · · · 1 <u>0 · · · )</u> |
| Rat                                   | e Increase Custo                | mer List - l | JL Fees | (         | Export | File Type Options | Sedona Security                                        |
| Custo                                 | ner# Site Name                  | Item         | Current | Increase  | New    |                   |                                                        |
| 10113                                 | Alexanders Jewelery Co.         | UL Fees      | 5.42    | 1.66      | 7.08   |                   |                                                        |
| 10201                                 | Mark Robbins Jewelers           | UL Fees      | 5.42    | 1.66      | 7.08   |                   |                                                        |
| 11132                                 | Pires Jewelers                  | UL Fees      | 5.42    | 1.66      | 7.08   |                   |                                                        |
| 12677                                 | Rubys Jewelers Llc              | UL Fees      | 5.42    | 1.66      | 7.08   |                   |                                                        |
| 12677                                 | Rubys Jewelers Lic              | UL Fees      | 5.42    | 1.66      | 7.08   |                   |                                                        |
|                                       |                                 |              |         |           |        |                   |                                                        |
|                                       |                                 |              |         |           |        |                   |                                                        |

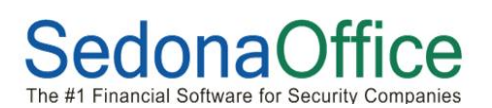

7. When ready to post the Rate Increase Batch, click on the *Post Rate Change* tab. Select a RMR Reason code from the drop-down list. The Invoice Memo field is optional. Whatever information is entered into this field will print on the customer's next cycle invoice.

Finally, click on the **Post** button. You will receive a warning message making certain you are ready to post the rate change. If you accept, the recurring lines being increased will be marked with and end date and a new recurring line will be created with the new rate with the new effective date.

| Ompany Rate Change                                                                                                    | ×                                                                                   |
|----------------------------------------------------------------------------------------------------|-------------------------------------------------------------------------------------|
| Description UL Fees May 2014                                                                                                    | <ul> <li>C Standard Customers</li> <li>C Master Accounts</li> <li>● Both</li> </ul> |
| Setup Information       Branches       Items       Import List       Notes       Customer       Post Rate         Import Register       Import List       Notes       Customer       Post Rate         Import List       Import List       Notes       Customer       Post         Import List       Import List       Notes       Customer       Post         Import List       Import List       Notes       Post         Import List       Import List       Post       Post         Before posting any rate increase, it's always a good idea to perform a b database. If you post this increase and you realize that something has you'll have no way to reverse this posting. Be sure that you have a dep fall back on if you make RMR changes in error. | ackup of the<br>posted incorrectly,<br>endable backup to                            |
| Save As New Setup                                                                                                    | Save Close                                                                          |